#### SITE MANAGEMENT

- HOW TO JOIN A SITE
- HOW TO REQUEST AND CREATE A NEW SITE
- HOW TO UPLOAD TO A SITE
- HOW TO CREATE A WEB CONTENT PORTLET AND ADD WEB CONTENTS

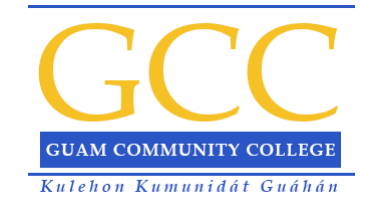

## How to Join a Site

(<u>TOP</u>)

| My Courses     My Account     Student Services     Faculty     Employee Services     Work Life     Gov       community     Sifes     Sifes     To view the service service ser                                                                                                    | te Welcome te welcome message for a site of which you are already a member: Nake sure the Site Welcome portiet and the Site Dashboard/Composite portiet are on the same page.                                                     |
|----------------------------------------------------------------------------------------------------|----------------------------------------------------------------------------------------------------|
| My Courses     My Account     Student Services     Faculty     Employee Services     Work Life     Gow       Commonity     Sites     Sites     Image: Site Site Site Sites     Image: Site Site Site Sites     Image: Site Site Site Site Sites     Image: Site Site Site Site Site Site Site Site                                                                                                    | vermance Portal Information My Banner Alumni Sites te Wielcome te welcome message for a site of which you are already a member: Nake sure the Site Welcome portiet and the Site Dashboard/Composite portiet are on the same page. |
| My Courses My Account Student Services Faculty Employee Services Work Life Gov<br>community Sites                                                                                                    | te Welcome To a site of which you are already a member:                                                                                                    |
| My Courses         My Account         Student Services         Faculty         Employee Services         Work Life         Gov           commounity         Sites         Sites         To view the services         To view the services         To view the services         1. M.         2. Sites         To view the services         To view the services         To view the                                                                                                    | te Welcome Control of which you are already a member:                                                                                                    |
| My Courses         My Account         Student Services         Faculty         Employee Services         Work Life         Gow           community         Sites         Sites         Itematics Sites         Itematics Sites </td <td>te Welcome Portal Information My Banner Alumni Sites</td>                                                                                                    | te Welcome Portal Information My Banner Alumni Sites                                                                                                    |
| My Courses     My Account     Student Services     Faculty     Employee Services     Work Life     Gov       community     Sites     Sites     Iteminis Site     Iteminis Site     To view 1     M       My Sites     Accreditation 2016     Iteminis Course     Iteminis Course     To view 1     M                                                                                                    | te Welcome Ortal Information My Banner Alumni Sites                                                                                                    |
| My Courses         My Account         Student Services         Faculty         Employee Services         Work Life         Gov           commounity         Sites         Sites         Iterview         Iterview                                                                                                    | te Welcome te verone for a site of which you are already a member: lake sure the Site Welcome portet and the Site Dashboard/Composite portet are on the same page.                                                                |
| Stille     Stille       Stille     Composite       My Sites     To view t       Accreditation 2016     1 M       Cologe Governing Council     To sign a                                                                                                    | te Welcome Company of which you are already a member.                                                                                                    |
| Sile Composite Luminis Site<br>In Sites<br>Accreditation 2016<br>College Governing Council                                                                                                    | te Welcome Constant of which you are already a member:<br>Nake sure the Site Welcome portiet and the Site Dashboard/Composite portiet are on the same page.                                                                       |
| Sta Composite turninis Sit<br>Ny Sites<br>Accredition 2016<br>Colege Governing Council                                                                                                    | te Welcome OF a site of which you are already a member. Iake sure the Site Welcome portiet and the Site Dashboard/Composite portiet are on the same page.                                                                         |
| Ay Sites To view t<br>Accorditation 2018 2 Sit<br>College Governing Council                                                                                                    | the welcome message for a site of which you are already a member:<br>lake sure the Site Welcome portiet and the Site Dashboard/Composite portiet are on the same page.                                                            |
| Ny Sites 1. University of the second second | the welcome message for a set of which you are aready a memoer.<br>Iake sure the Site Welcome portlet and the Site Dashboard/Composite portlet are on the same page.                                                              |
| Accredition 2018 * 2.5%<br>College Governing Council                                                                                                    | rave sure the are mercome portet and the are pasheoarchongoare portet are on the same page.                                                                                                    |
| College Governing Council To ion a s                                                                                                    | elect a site from My Site section in your Site Dashboard/Composite portlet.                                                                                                    |
|                                                                                                    | ste:                                                                                                    |
| College Technology Committee 1. M.                                                                                                    | lake sure the Site Welcome portlet and the Site Dashboard/Composite portlet are on the same page.                                                                                                    |
| COPSA 2 h                                                                                                    | the Join Ste section of the Site Dashboard/Site portiet, search for and select a site.                                                                                                    |
| Faculty Senate 3. In                                                                                                    | the wecome portiet, follow the join site workflow process.                                                                                                    |
| Ioin Situe                                                                                                    |                                                                                                    |
| rch. Q                                                                                                    | a                                                                                                    |
| Sites • To Join a Site.                                                                                                    |                                                                                                    |
| Academic 1 Ones Lumine Sta Midness                                                                                                    |                                                                                                    |
| Athletic     Search for and select a site                                                                                                    | Search.                                                                                                    |
| Cuttural  Cuttural  Cick on pin button.                                                                                                    |                                                                                                    |
| The Intramural Showing 15                                                                                                    | o results. Items per Page 20 V Page 1 V of 1 14 First 4 Previous Next P Last Pi                                                                                                    |
| I Service Viano A                                                                                                    | Members Tags                                                                                                    |
| Accredit                                                                                                    | tation 2918 30                                                                                                    |
| College                                                                                                    | Countries Council                                                                                                    |

| My Courses         My Account         Student Services         Fax           Home         My Courses         My Account         Student Services         Fax           Home Community         Sites         Luminis Site Composite         Sites | culty Employee Services Work Life Governance Portal Information My Banner Alumni Siles                           |
|----------------------------------------------------------------------------------------------------|----------------------------------------------------------------------------------------------------|
| My Sites      Accreditation 2018      College Governing Council      COPSA      Faculty Senate      Management Information System      Joint Sites                                                                                               |                                                                                                    |
| Startin.                                                                                                    | To Join a Site.<br>1. Open Luminis Site Welcome.<br>2. Search for and select a site.<br>3. Click on join button. |
|                                                                                                    | © 2000 - 2013 Elucian. All rights reserved elucian                                                               |

|                                                                                                    | Click "Join"                                                                                                    |
|----------------------------------------------------------------------------------------------------|----------------------------------------------------------------------------------------------------|
|                                                                                                    | ( <u>TOP</u> )                                                                                                    |
|                                                                                                    |                                                                                                    |
|                                                                                                    | (( ))                                                                                                    |
|                                                                                                    |                                                                                                    |
| MCCC                                                                                                    |                                                                                                    |
| There are been                                                                                                    |                                                                                                    |
| me My Courses Student Services Student Life Faculty My Banner Emply                                                                                                    | loyee Services Work Life Governance Sites Alumni Portal Information Training Test Page                                                                                                    |
| e Community Sites                                                                                                    |                                                                                                    |
| e community Sites                                                                                                    |                                                                                                    |
| mis Site Composite                                                                                                    | 1 C) X Luminis Sta Welcome                                                                                                    |
|                                                                                                    | Academic Affairs   Quest message                                                                                                    |
| a My Sites                                                                                                    | Welcome to GCC Complituees?                                                                                                    |
| ACCREDITATION 2018                                                                                                    | A A                                                                                                    |
| A Demo ste                                                                                                    | You are not a member of this site. To join this site, click the "Join" button.                                                                                                    |
| # Fanguentos Fino Chamorro                                                                                                    | iot.                                                                                                    |
| # Franks Ste Name                                                                                                    |                                                                                                    |
| H Gerry's ste                                                                                                    | *                                                                                                    |
| - Inin Cites                                                                                                    | A state with a                                                                                                    |
| a com sites                                                                                                    |                                                                                                    |
| Search. Q                                                                                                    | My Sten                                                                                                    |
| Search.                                                                                                    | My Search.                                                                                                    |
| Search. Q<br>Stes To Join a Site.<br>Academic 1. Open Luminis Site Welcome.                                                                                                    | Search.                                                                                                    |
| Search.                                                                                                    | My Sdm       Search.       Showing 15 results.     Items per Page 20 *     Page 1 * of 1     #4 First 4 Previous Next >     Last                                                                                                    |
| Search.                                                                                                    | My store       Showing 15 results.       Items per Page       20 V       Page       1 V of 1       Warme ▲         Members                                                                                                    |
| Search.                                                                                                    | My Search       Showing 15 results.     Items per Page 20 v     Page 1 v of 1     24 First 4 Previous Next > Las       Name &     Members     Tags       ACCREDITATION 2015     41                                                                                                    |
| Search.                                                                                                    | My Stars       Search       Showing 15 results.     Items per Page 20 v     Page 1 v of t     #4 First     4 Previous     Next >     Last       Name A     Members     Tags     41       Demo site     1     0     0                                                                                                    |
| Search.                                                                                                    | My Stars       Stowing 15 results.     Items per Page 20 •     Page 1 • of 1     84 First     4 Previous     Next >     Last       Name ▲     Members     Tags     1     1     1     1     1       Remo site     1     1     1     1     1     1                                                                                                    |
| Search.<br>Stes<br>Academic<br>AccREDITATION 2018<br>College Governing Council<br>College Governing Council<br>Col | My:Bos         Stowing 15 results.       Items per Page 20 V       Page 1 V of 1       24 First 4 Previous Next > Last         Name ▲       Members       Tags       Identified         ACCREDITATION 2018       41       Identified       Identified         Eansuentos Fino Chamorro       8       Identified       1         Franks Site Name       7       Identified       1                                                                                                    |
| Search.<br>Stes<br>Academic<br>AccREDITATION 2018<br>COLUMINIS Ste Welcome.<br>Search for and select a site.<br>College Governing Council<br>College Governing Council<br>Co | My:Bos         Showing 15 results.       Items per Page 20 • Page 1 • of 1 24 First 4 Previous Next > Last         Name ▲       Members       Tags         ACCREDITATION 2015       41       1         Remo site       1       6         Fansuentos Fino Chamorro       8       7         Gerry's site       5       7                                                                                                    |
| Search.<br>Search.<br>Stes<br>Academic<br>AccREDITATION 2018<br>COLUMNIAS SEE Welcome.<br>Search for and select a site.<br>College Governing Council<br>College Governing Council<br>College Governing Co | My::Box       Search         Showing 15 results.       Items per Page 20 v       Page 1 v of 1       24 First 4 Previous Next 2/ Last         Mame &       Members       Tags       Items per Page 20 v       Page 1 v of 1       24 First 4 Previous Next 2/ Last         Mame &       Members       Tags       Items per Page 20 v       Page 1 v of 1       24 First 4 Previous Next 2/ Last         Mame &       Members       Tags       Items per Page 20 v       Page 1 v of 1       24 First 4 Previous Next 2/ Last         Members       Tags       Items per Page 20 v       Page 1 v of 1       24 First 4 Previous Next 2/ Last         Members       Tags       Items per Page 20 v       Page 1 v of 1       24 First 4 Previous Next 2/ Last         Members       Tags       Items per Page 20 v       Page 1 v of 1       24 First 4 Previous Next 2/ Last         Accretionation       Attribute       41       Items per Page 20 v       Page 1 v of 1       24 First 4 Previous Next 2/ Last         Remo site       1       1       1       1       1       1       1         Franks Site Name       7       5       1       1       1       1       1         Member Community       80932       1       1       1       1       1                                                                                                    |
| Search.<br>Search.<br>Sites<br>Academic<br>AccREDITATION 2018<br>COLUMNING Set Welcome.<br>Search for and select a site.<br>College Governing Council<br>College Governing Council<br>College Governing C | My:Son       Search         Showing 15 results.       Items per Page 20 * Page 1 * of 1 \$4 First 4 Previous Next > Last         Mame &       Members       Tags         ACCREDITATION 2015       41       1         Remo site       1       1         Fanquentos Fino Chamorro       6       1         Serru's site       5       5         Mome Community       50932       1         James Lizama Site       1       1                                                                                                    |
| Search.<br>Sites<br>Academic<br>AccREDITATION 2018<br>COLUMNING Set Welcome.<br>Search for and select a site.<br>College Governing Council<br>College Governing Council<br>C | My:Son       Search         Showing 15 results.       Items per Page 20 * Page 1 * of 1 \$4 First 4 Previous Next > Last         Mame A       Members       Tags       Items per Page 20 * Page 1 * of 1 \$4 First 4 Previous Next > Last         Members       Tags       Items per Page 20 * Page 1 * of 1 \$4 First 4 Previous Next > Last         Members       Tags       Items per Page 20 * Page 1 * of 1 \$4 First 4 Previous Next > Last         Members       Tags       Items per Page 20 * Page 1 * of 1 \$4 First 4 Previous Next > Last         Members       Tags       Items per Page 20 * Page 1 * of 1 \$4 First 4 Previous Next > Last         Members       Tags       Items per Page 20 * Page 1 * of 1 \$4 First 4 Previous Next > Last         Members       Tags       Items per Page 20 * Page 1 * of 1 \$4 First 4 Previous Next > Last         Members       Tags       Items per Page 20 * Page 1 * of 1 \$4 First 4 Previous Next > Last         Members       Tags       Items per Page 20 * Page 1 * of 1 \$4 First 4 Previous Next > Last         Members       Tags       Items per Page 20 * Page 1 * of 1 \$4 First 4 Previous Next > Last         Members       Fino Chamorro       Items per Page 20 * Page 1 * of 1 \$4 First 4 Previous Next > Last         Members       Fino Chamorro       Items per Page 20 * Page 1 * of 1 \$4 First 4 Previous Next > Last         Members       Fino Chamorro       Items p |

|       | Chec                 | k mark '                                                  | <sup>•</sup> I have re      | ead a          | nd under<br>C                 | rstood<br>lick "S<br>(To | l the so<br>Submit<br><u>OP</u> )               | chool's p<br>t"                 | olicy                | on site            | e men               | ıbershi                  | p"           |
|-------|----------------------|-----------------------------------------------------------|-----------------------------|----------------|-------------------------------|--------------------------|-------------------------------------------------|---------------------------------|----------------------|--------------------|---------------------|--------------------------|--------------|
|       |                      |                                                           |                             |                |                               |                          | )                                               |                                 |                      |                    |                     |                          |              |
|       |                      |                                                           |                             |                |                               |                          |                                                 |                                 |                      |                    |                     |                          |              |
| Horr  | ne My Cou            | rses My Account                                           | Student Services            | Faculty        | Employee Services             | Work Life                | Governance                                      | Portal Information              | My Banner            | Alumni             | Sites               |                          |              |
| Home  | e Community          | Sites                                                     |                             |                |                               |                          |                                                 |                                 |                      |                    |                     |                          |              |
| Lumir | nis Site Welcom      | e                                                         |                             |                |                               |                          |                                                 |                                 |                      |                    |                     | e Return to F            | Full Page    |
| Eve   | ents   Guest mes     | sage                                                      |                             |                |                               |                          |                                                 |                                 |                      |                    |                     |                          |              |
| B     | egistration for Fall | Semester 2014 is now ope                                  | <u>n</u>                    |                |                               |                          |                                                 |                                 |                      |                    |                     |                          |              |
| 5     | te members should    | I accord themselves in a p<br>rr members of this Site. Me | ofessional and respectful m | anner when pub | ishing content on the Site we | ib site. Members a       | gree not to publish co<br>or licensed software. | intent that is llegal or offene | ive to other site me | mbers and agree to | share their user na | ames and e-mail *        |              |
|       | Thave read and u     | derstood the schoors pow                                  | y on Site Membership.       |                |                               |                          |                                                 |                                 |                      |                    |                     | Cancel                   | ubmit        |
|       |                      |                                                           |                             |                |                               |                          |                                                 |                                 |                      |                    | © 2000 - 2013 E     | ucian. All rights reserv | red ellucian |
|       |                      |                                                           |                             |                |                               |                          |                                                 |                                 |                      |                    |                     |                          |              |
|       |                      |                                                           |                             |                |                               |                          |                                                 |                                 |                      |                    |                     |                          | om au        |

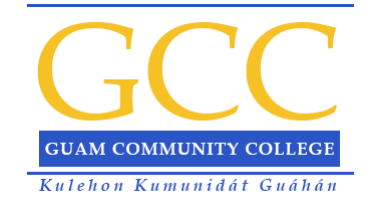

# Creating a New Group Site (formerly Group Studio)

| Go to "<br>Input "Si                                                                                                    | Sites" Page and s<br>te Name", "Site T                                                                           | elect "(<br>itle", "(<br>(TOP                                                                                                    | Create<br>Site En<br>P  | Lumin<br>nail ID   | is Site<br>", "Sit | e" Po<br>te Ca | rtlet.<br>tegor | у"                          |          |
|----------------------------------------------------------------------------------------------------|----------------------------------------------------------------------------------------------------|----------------------------------------------------------------------------------------------------|-------------------------|--------------------|--------------------|----------------|-----------------|-----------------------------|----------|
| Home My Courses My Account Stude                                                                                                    | nt Services Faculty Employee Services                                                                            | Work Life                                                                                                    | Governance Po           | rtal Information   | My Banner          | Alumni         | Sites           |                             |          |
| Nome Community Sites                                                                                                    |                                                                                                    |                                                                                                    |                         |                    |                    |                |                 |                             |          |
|                                                                                                    |                                                                                                    |                                                                                                    |                         |                    |                    |                |                 |                             |          |
| uminis Site Composite                                                                                                    | ¢:                                                                                                    | 🛛 🔜 🗙 🛛 Luminis                                                                                                    | s Site Welcome          |                    |                    |                |                 | 0                           | R B X    |
| My Sites      Accreditation 2018      College Governing Council      College Technology Committee      COPSA      Foculty Senate      Total Sites | 1<br>To jou<br>1<br>2<br>3                                                                                       | Make sure the Ste Welcome portiet and the Ste Dashboard/Composite portiet are on the same page.     Select a ste from My Ste section in your Ste Dashboard/Composite portiet.     To join a ste:         Make sure the Ste Welcome portiet and the Ste Dashboard/Composite portiet are on the same page.         Make sure the Ste Welcome portiet and the Ste Dashboard/Composite portiet are on the same page.         Make sure the Ste Welcome portiet and the Ste Dashboard/Composite portiet are on the same page.         Make sure the Ste Welcome portiet and the Ste Dashboard/Composite portiet are on the same page.         Make sure the Ste Welcome portiet and the Ste Dashboard/Composite portiet are on the same page.         Make sure the Ste Welcome portiet, follow the your ste workflow process'.     } } |                         |                    |                    |                |                 |                             |          |
| Caserb Q                                                                                                    |                                                                                                    | 🦽 My S                                                                                                    | Sites                   |                    |                    |                |                 | 0                           | R R X    |
| Sites     Sites     Academic     Site Athletic     Cultural     Site Intranural     Site Service                                                  | To Join a Site.<br>1. Open Luminis Site Welcome.<br>2. Search for and select a site.<br>3. Click on join button. | By Showin<br>Nam                                                                                                    | Sites<br>ng 15 results. | Search_<br>Items p | er Page 20 🔻       | Page 1 V       | of 1 14 First   | 4 Previous   Next P<br>Tags | - Last⊮i |
|                                                                                                    |                                                                                                    | Accr                                                                                                    | reditation 2018         |                    |                    | 30             |                 |                             |          |
| reate Luminis Site                                                                                                    | ليغو                                                                                                    |                                                                                                    | ege Governing Counc     | 1                  |                    | 9              |                 |                             |          |
|                                                                                                    | ×.                                                                                                    | COP                                                                                                    | sa                      | 1111000            |                    | 11             |                 |                             |          |
| Step 1 2 3 4 5                                                                                                    |                                                                                                    | EE-21                                                                                                    | 11-101 (Spring 2014)    |                    |                    | 19             |                 |                             |          |
| She Name *                                                                                                    |                                                                                                    | EE-25                                                                                                    | 11-102 (Spring 2014)    |                    |                    | 15             |                 |                             |          |
| Che The I                                                                                                    |                                                                                                    | EE-21                                                                                                    | 15-101 (Spring 2014)    |                    |                    | 18             |                 |                             |          |
| 246.166                                                                                                    |                                                                                                    | Eacu                                                                                                    | ity Senate              |                    |                    | 20             |                 |                             |          |
| Site Email IS *                                                                                                    | 0                                                                                                    | Eacu                                                                                                    | Ity Support Commun      | itx                |                    | 5              |                 |                             |          |
| Site Category - Select Category -                                                                                                    |                                                                                                    | Home                                                                                                    | e Community             |                    |                    | 862            | 21              |                             |          |
|                                                                                                    |                                                                                                    | Lum                                                                                                    | inis Administrators (   | ommunity           |                    | 8              |                 |                             |          |

| Select the following:<br>"Public", "Restricted" or "Hidden"<br>Check mark "Sort membeship lists by last name"                                                                                                    |
|----------------------------------------------------------------------------------------------------|
| ( <u>TOP</u> )                                                                                                    |
|                                                                                                    |
| Home My Courses My Account Student Services Faculty Employee Services Work Life Governance Portal Information My Banner Alumni Stee                                                                                                    |
| Home Community Sites                                                                                                    |
| Create Luminis Site                                                                                                    |
| Step     2     3     4     5       Site Options                                                                                                    |
| E Public Concentration of the second second se |
| Viden Site Status                                                                                                    |
| Inactive     Sort Membership Lists By Last Name                                                                                                    |
| Previous Next                                                                                                    |
| © 2000 - 2013 Elucian. All rights reserved elucian                                                                                                    |
|                                                                                                    |
|                                                                                                    |
|                                                                                                    |
|                                                                                                    |
|                                                                                                    |
|                                                                                                    |
|                                                                                                    |

|                                                                                   | Input "Guest Message Name",<br>Input "Guest Message Content"<br>(TOP)                                                                                                    |                 |
|-----------------------------------------------------------------------------------|----------------------------------------------------------------------------------------------------|-----------------|
|                                                                                   |                                                                                                    |                 |
| Home My Courses My Account<br>Home Community Sites                                | Student Services         Faculty         Employee Services         Work Life         Governance         Portal Information         My Banner         Alumni         Sites                   |                 |
| Create Luminis Site<br>Step ~ ~ 3 4 5<br>Site Guest Message<br>Cuest Message Name |                                                                                                    | rm to Full Page |
|                                                                                   | Styles     Styles     Styles     Ar     B     I     U     M     X2 x2       ヘ ク イ 回 前 前 前 前 前 回 の 所     ● 新 休 冬 冬・     三 三 小 本     三 三 小 本     三 三 小     三 二       B Source     ● ● ○ ○ ○ ○ | -               |
| Guest Message Contern                                                             |                                                                                                    | *               |
|                                                                                   |                                                                                                    |                 |
|                                                                                   |                                                                                                    | w<br>#          |
|                                                                                   |                                                                                                    |                 |

| Input 'Member Message Name"<br>Input "Member Message Content"<br>(TOP)                                                                                                    |  |
|----------------------------------------------------------------------------------------------------|--|
| Nome         Ny Account         Student Sentices         Faculty         Employee Sentices         Vort Life         Governance         Pertail Information         My Banner         Aumnit         Sentime |  |
| Previous Next                                                                                                    |  |

|                    |                                                                                                    |                                                                                                    |                                                                                                    | ark:                                                                                                    | I have re                                                                                                    |                                                                                                    | $\frac{OP}{OP}$                                                                                      | erstood                                                                                                    |                                                                                    | e pol                                               |                                                                                                    |                                          |                    |
|--------------------|----------------------------------------------------------------------------------------------------|----------------------------------------------------------------------------------------------------|----------------------------------------------------------------------------------------------------|----------------------------------------------------------------------------------------------------|----------------------------------------------------------------------------------------------------|----------------------------------------------------------------------------------------------------|----------------------------------------------------------------------------------------------------|----------------------------------------------------------------------------------------------------|------------------------------------------------------------------------------------|-----------------------------------------------------|----------------------------------------------------------------------------------------------------|------------------------------------------|--------------------|
| Home<br>Home Con   | My Courses My<br>munity Sites<br>units Site                                                                                                    | Account                                                                                                    | Student Services                                                                                                    | Faculty                                                                                                    | Employee Services                                                                                                    | Work Life                                                                                                    | Governance                                                                                           | Portal Information                                                                                                    | My Banner                                                                          | Alumns                                              | Sites                                                                                                    | ⇔ Bat                                    | turn, to full Page |
| 2005               |                                                                                                    |                                                                                                    |                                                                                                    |                                                                                                    |                                                                                                    |                                                                                                    |                                                                                                    |                                                                                                    |                                                                                    |                                                     |                                                                                                    |                                          |                    |
| Step<br>Create Sit | Peace approve.<br>Peace approve.<br>Peace approve.<br>SITES POLICY<br>AI Sites requests<br>that policies are in<br>Sites requests wi<br>AI Sites must not<br>SITE WEMBERSHIP<br>Site members sho<br>names and e-mail | MUST be subm<br>et for creating i<br>il be Accepted of<br>promote activiti<br>P POLICY<br>suid accord then<br>addresses with | ntied by a permanent full-<br>and administering the req<br>or Denied by the Web Ad-<br>les that are illegal or that v<br>mselves in a professional<br>th other members of this 5 | ime GCC employ<br>lested Site home<br>isony Group to<br>isolate the rights of<br>and respectful in<br>te. Members may | ee and MUST have a minimu<br>pages on a regular basis, in<br>in 7 working days. For an in<br>if others. Please also review<br>anner when publishing con<br>r not use Ste web sites for | m of 2 permanent f<br>mmediate response<br>w Membership Polic<br>tent on the Site wel<br>the publication or d | ul-time GCC employe<br>to your request (lesi<br>y.<br>site. Members agre-<br>istribution of copyrigi | e Ste leaders (identify the s<br>s than 7 working days), set<br>a not to publish content that<br>ted materials or licensed so | iecond keader in the<br>id an email to goo, w<br>is liegal or offensiv<br>oftware. | "Creation Comm<br>ebgroup@guam<br>e to other site m | ent box"). These is<br>could use the second second second second second second second second second second second second second second | eaders will guaran<br>to share their use | ntae e             |

| You will get a summary                                     | of your sit<br>Click "<br>( <u>T</u> | te(please rev<br>Create"<br>OP) | ew before su          | ıbmitting)          |
|------------------------------------------------------------|--------------------------------------|---------------------------------|-----------------------|---------------------|
|                                                            |                                      |                                 |                       |                     |
|                                                            |                                      |                                 |                       |                     |
| Home My Courses My Account Student Services Faculty Employ | vee Services Work Life               | Governance Portal Inform        | tion My Banner Alumei | Siles               |
| Home Community Sites                                       | The services more care               | overheitee Perkeinterin         | ing bannen sooning    |                     |
| Create Luminis Site                                        |                                      |                                 |                       | Return to Full Page |
|                                                            |                                      |                                 |                       |                     |
| Site Name :                                                | sample9                              |                                 |                       |                     |
| Site Title :                                               | sample9                              |                                 |                       |                     |
| Site Email Id :                                            | sample9id                            |                                 |                       |                     |
| Site Category :                                            | Service                              |                                 |                       |                     |
| Type :<br>Sort Membershin Lists By Last Name :             | Public                               |                                 |                       |                     |
| Guest Message Name :                                       | sample                               |                                 |                       |                     |
| Guest Message Content :                                    | sample                               |                                 |                       |                     |
| Member Message Name :                                      | sample                               |                                 |                       |                     |
| Hember Hessage Content :                                   | esante                               |                                 |                       | *                   |
|                                                            |                                      |                                 |                       | Previous Create     |
|                                                            |                                      |                                 |                       |                     |

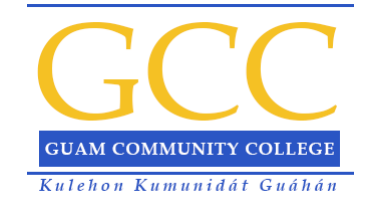

## Uploading to a Group SITE

### or Course SITE

(<u>TOP</u>)

| On "Sites"<br>Select the Si                                                                                                    | Page, go to "My Sites" Portlet.<br>te where you want to upload to<br>(TOP)                                                                                                    |
|----------------------------------------------------------------------------------------------------|----------------------------------------------------------------------------------------------------|
| Home My Courses My Account Student Services Faculty Employee S                                                                                                    | ervices Work Life Governance Portal Information My Banner Alumni Szes                                                                                                    |
| Home Community Sites                                                                                                    |                                                                                                    |
| interesting / they                                                                                                    |                                                                                                    |
| uminis Site Composite                                                                                                    | あのアメ Luminis Site Welcome  あのアメ                                                                                                    |
| Accredition 2015  Cotege Governing Council  Cotege Technology Committee  COPSA  Faculty Senate  Join Sites                                                               | 2. Select a site from my bite section in your site basinboard/Composite portiet. To join a site:  1. Make sure the Site Welcome portiet and the Site Dashboard/Composite portiet are on the same page. 2. In the Join Site section of the Site Dashboard/Site portiet, search for and select a site. 3. In the Welcome portiet, follow the "join site workflow process". |
| Search                                                                                                    | 🖈 Ny Sites — — — — — — — — — — — — — — — — — — —                                                                                                    |
| To Join a Site.                                                                                                    | My Stes                                                                                                    |
| (b) (c) Academic         1. Open Luminis Site Welcome.           (c) Athletic         2. Search for and select a site.           (c) (c) (c) (c) (c) (c) (c) (c) (c) (c) | Search                                                                                                    |
| Political                                                                                                    | Name A Members Tags                                                                                                    |
| 1 m anna                                                                                                    | Accreditation 2018 30                                                                                                    |
|                                                                                                    | College Governing Council 9                                                                                                    |
| Create Luminis Site                                                                                                    | 泰团記X College Technology Committee 11                                                                                                    |
|                                                                                                    | COPSA 12                                                                                                    |
| Basic Site Information                                                                                                    | EE-211-101 (Spring 2014) 19                                                                                                    |
| Site Name *                                                                                                    | EE-211-192 (Spring 2014) 15                                                                                                    |
| Ste Trie *                                                                                                    | EE-215-101.(Spring.2014) 18                                                                                                    |
|                                                                                                    | Eaculty Senate 20                                                                                                    |
| Ste Email d                                                                                                    | Executly Support Community 5                                                                                                    |
| Site Category * Category *                                                                                                    | frome.Community 86223                                                                                                    |

| Home NEWS Test Training Site         | SOCIAL 1<br>Home c                    | rooLS WIKI                                                                                                    |                                        |                         |         |
|--------------------------------------|---------------------------------------|----------------------------------------------------------------------------------------------------|----------------------------------------|-------------------------|---------|
| Documents and M                      | edia                                  |                                                                                                    |                                        |                         | *82×    |
| Home<br>Up<br>FILE<br>PHOTO<br>VIDEO | < Hon                                 | Add Sort By Ma<br>Subfolder<br>Subfolder<br>Shortcut r n<br>Multiple Documents<br>Basic Document<br>Luminis File<br>Luminis Photo | anage 🔘                                | (0 of 0) (Total 0) 20 V | Search. |
| Message Boards                       | sage Boards Home  <br>t New Thread Pe | Continue Video                                                                                                    | ৯ <u>My Subscriptions</u>   [1] Statis | ics Anned Users         | Search  |
| ▼ Threads                            | threads in this cat                   | egory.                                                                                                    |                                        |                         |         |

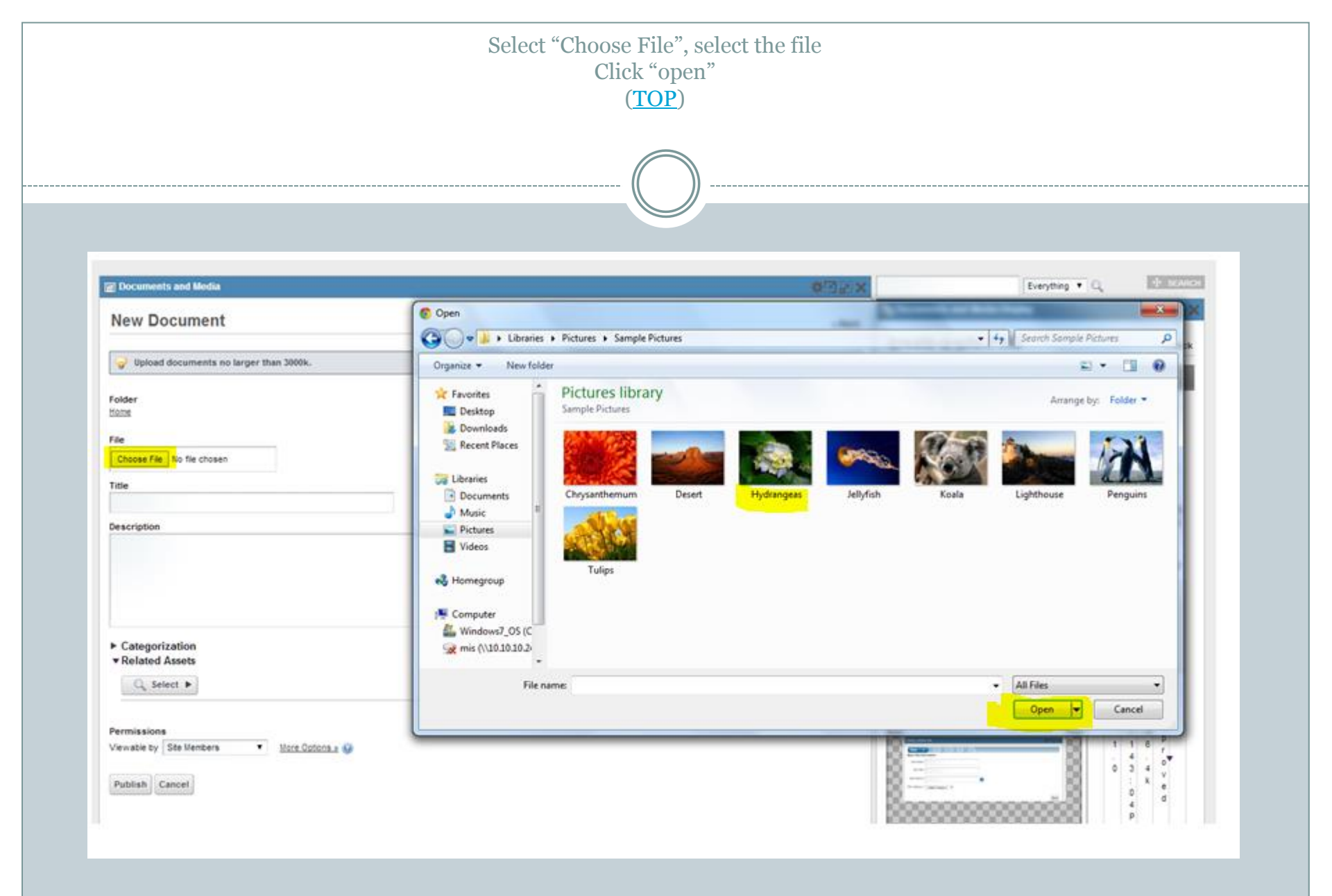

| Input "Title", "Description"<br>Click "Publish"<br>File will be uploaded<br>(TOP)                                                                                                    |                                                                                                    |
|----------------------------------------------------------------------------------------------------|----------------------------------------------------------------------------------------------------|
| Stats-guarracedu x S Home-guarracedu x CAS-Central Austhentica: x C & Lindfor Z./app05.guarracedu:8443/web/mis/home?p.p.id=208xp.p.lifecycle=08xp.p.state=normal&p.p.mode=view&p.p.cc Free view Free view Management Information System Hore Add File Entry Rev Documents and Media View view Forder Sint File Concents and Media Forder Free view Free view Free | Image: Second Second Secon |

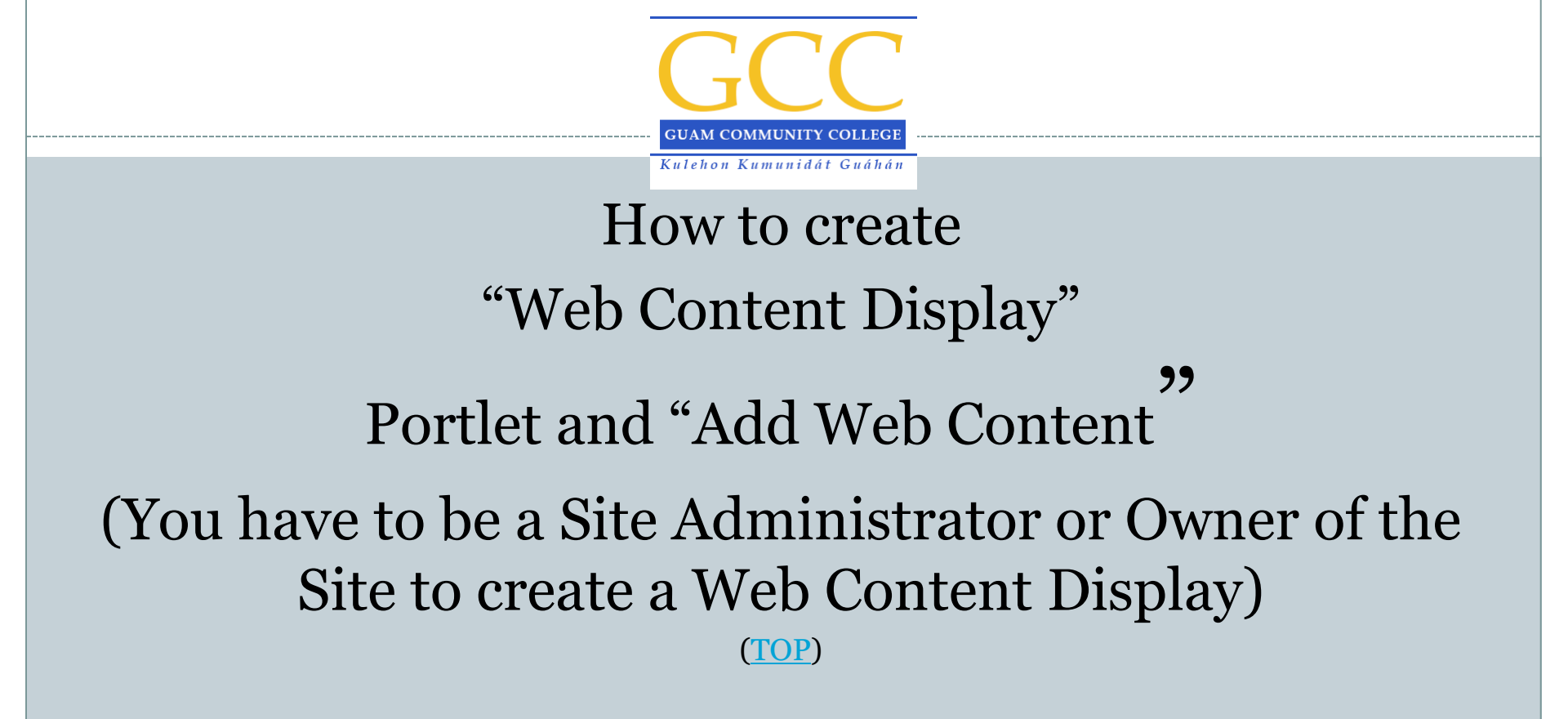

|                                                                                                    | (TOP)                                                                                                    |                           |
|----------------------------------------------------------------------------------------------------|----------------------------------------------------------------------------------------------------|---------------------------|
| Add      Add      Manage     Applications     Asset Publisher     Asset Publisher     Asset Publisher     More      More      More      More      More     Up      FILE     PHOTO     VDEO | C Edit Controls  L S WIKI  e-a-site PNG Home  Home  Home  Est  There are no documents or media files in this folder.  (0 of 0) (Total 0) 20 • | Search.                   |
| Message Boards<br>Message Boards Hon<br>Add Category Post New Thread<br>Threads                                                                                                    | e   🕑 Recent Posts   🔔 My Posts   🔊 My Subscriptions   🖺 Statistics   <u>À</u> Banned Users Permissions                                       | Search<br>RSS C Subscribe |
|                                                                                                    |                                                                                                    |                           |

| Click "Add Web Content" to add Contents                                                                                                    |                                                      |
|----------------------------------------------------------------------------------------------------|------------------------------------------------------|
| Descent future         Home       NEWS       SOCIAL       TOOLS       WIKI         Test Training Site       Home         Web Content Display         Image: Select existing web content or add some web content to be displayed in this portlet.         Image: Select existing web content or add some web content to be displayed in this portlet. | Return to Full Page                                  |
|                                                                                                    | © 2000 - 2013 Ellucian. All rights reserved ellucian |

| Input "Title"<br>Input "Content<br>(TOP)                                                                                                    | >>                                                                                                    |
|----------------------------------------------------------------------------------------------------|----------------------------------------------------------------------------------------------------|
| web Content                                                                                                    | © <u>Return to Full Page</u>                                                                                        |
| New Web Content                                                                                                    | « Back                                                                                                    |
| Structure: Default 🖉 🔅       Template: None 🄅         Default Language: 🔤 English (United States) 🐵 Change         Title (Required)                                                                                                    | Content<br>Abstract<br>Categorization<br>Schedule<br>Display Page<br>Related Assets<br>Permissions<br>Custom Fields |
| Styles     Size     A <sub>1</sub> · A · B I U ⊕ · X <sub>2</sub> x <sup>2</sup> ← → → □     □     □     ●     ●     ●     ●     ●     ●     ●     ●     ●     ●     ●     ●     ●     ●     ●     ●     ●     ●     ●     ●     ●     ●     ●     ●     ●     ●     ●     ●     ●     ●     ●     ●     ●     ●     ●     ●     ●     ●     ●     ●     ●     ●     ●     ●     ●     ●     ●     ●     ●     ●     ●     ●     ●     ●     ●     ●     ●     ●     ●     ●     ●     ●     ●     ●     ●     ●     ●     ●     ●     ●     ●     ●     ●     ●     ●     ●     ●     ●     ●     ●     ●     ●     ●     ●     ●     ●     ●     ●     ●     ●     ●     ●     ●     ●     ●     ●     ●     ●     ●     ●     ●     ●     ●     ●     ●     ●     ●     ●     ●     ●     ●     ●     ●     ●     ●     ●     ●     ●     ●     ●     ●     ●     ●     ●     ●     ● </td <td>Save as Draft Publish Cancel</td> | Save as Draft Publish Cancel                                                                                        |
|                                                                                                    |                                                                                                    |
| Searchable                                                                                                    |                                                                                                    |

| For Text, type in the Tex<br>For a link, click the Link io<br>For an image, click the Imag<br>(TOP)                                                                                                    | xt<br>con<br>je icon                                             |
|----------------------------------------------------------------------------------------------------|------------------------------------------------------------------|
| I Web Content                                                                                                    | C Return to Full Page                                            |
| New Web Content                                                                                                    | « Back                                                           |
| Structure: Default 2000     Template: None ()       Default Language: Structures) () Chance                                                                                                    | Content (Modified) Abstract Categorization Schedule Disolar Page |
| Title (Required) Sample Content Display                                                                                                    | Related Assets<br>Besited Stores                                 |
| Content                                                                                                    | Custom Fields Save as Draft Publish Cancel                       |
| Normal $\square$ 28 $\square$ $\square$ $\blacksquare$ $\blacksquare$ <t< th=""><th></th></t<> |                                                                  |
|                                                                                                    |                                                                  |
| www.yahoo.com(Click Link Icon)                                                                                                    |                                                                  |